## 図書館からのお知らせ

発行日 2017.10.19 豊橋技術科学大学附属図書館

#### http://www.lib.tut.ac.jp/oshirase/20171019.pdf

#### お知らせ News

夏休み中は静かだった図書館も、10月に入り再び入館者が増えてきま した。7月末から8月にかけて、マルチプラザで利用者アンケートを実 施しましたが、その中で希望があった、デッキの開放時間を平日19時30 分までに延長しています。電灯も付きますので御利用ください。そのほか のアンケート結果については後日 マルチプラザ内に掲示する予定で す。

## 外国雑誌1986~1987年分の移動について

書庫の狭隘化解消のため、3階電動集密書架に配架していた 外国雑誌1986年~1987年発行分をエネセン棟にある別棟書庫に 移動しました。

別棟書庫に利用者の方は入ることができません。図書館職員が 取りに行きますので、「書庫内資料利用申込書」をカウンターで記 入していただくか、またはメールにてお送りください。以下のページ から「書庫内資料利用申込書」がダウンロードできます。

#### 【書庫内資料利用申込のページ】

http://www.lib.tut.ac.jp/irai/irai\_syoko.html

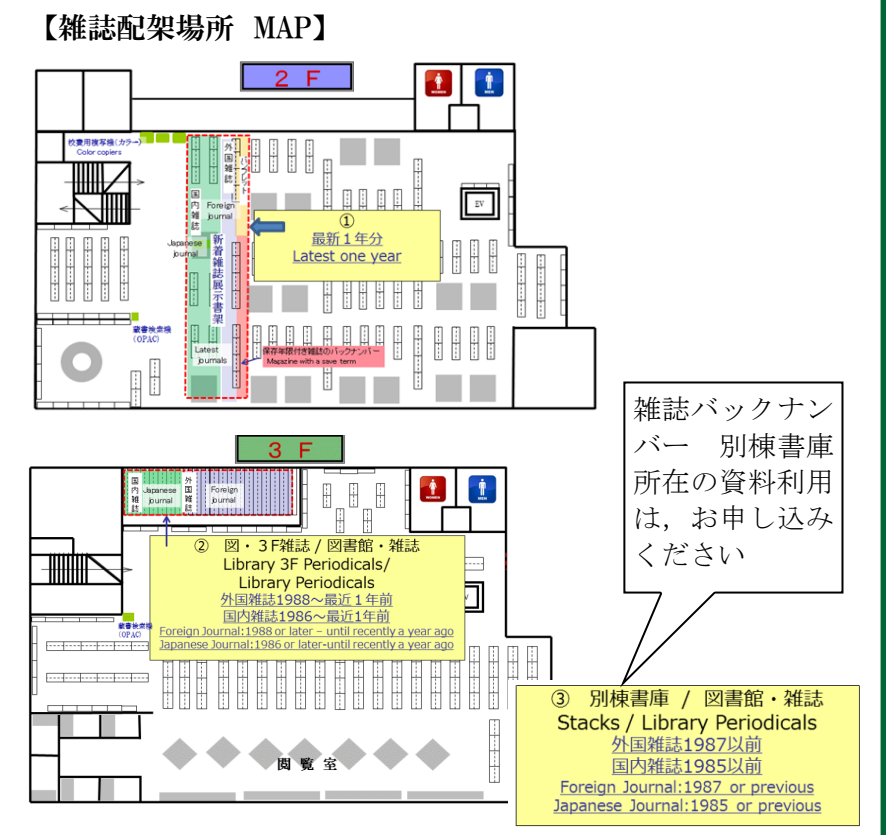

|  |  | $\sim$ |  |
|--|--|--------|--|
|  |  |        |  |
|  |  |        |  |
|  |  |        |  |

日次

#### お知らせ

- ・ 外国雑誌 1986~1987年分の 1 移動について
- ・ Powder Diffraction File 2 2018に更新

#### トピックス

- ・図書館システムのバージョン 2 アップについて (OPAC関連)
- ・系推薦図書が入ってきています 3

知って得する利用ガイド

・ 学生用購入希望図書のシステム 4
 があります

| 2017年 10月 |    |    |    |    |    |    |
|-----------|----|----|----|----|----|----|
| B         | 月  | 火  | 水  | 木  | 金  | ±  |
| 1         | 2  | 3  | 4  | 5  | 6  | 7  |
| 8         | 9  | 10 | 11 | 12 | 13 | 14 |
| 15        | 16 | 17 | 18 | 19 | 20 | 21 |
| 22        | 23 | 24 | 25 | 26 | 27 | 28 |
| 29        | 30 | 31 |    |    |    |    |

| 2017年 11月 |    |    |    |    |    |    |
|-----------|----|----|----|----|----|----|
| B         | 月  | 火  | 水  | 木  | 金  | Ŧ  |
|           |    |    | 1  | 2  | 3  | 4  |
| 5         | 6  | 7  | 8  | 9  | 10 | 11 |
| 12        | 13 | 14 | 15 | 16 | 17 | 18 |
| 19        | 20 | 21 | 22 | 23 | 24 | 25 |
| 26        | 27 | 28 | 29 | 30 |    |    |

| 通常(有人)開館時間              | 日付                                                                 |  |
|-------------------------|--------------------------------------------------------------------|--|
| 9:00-20:00              | 10/2-4,6,10-13,16-20,23-27,30-31<br>11/1,6-10,13-17,20-22,24,27-30 |  |
| 13:00-17:00             | 10/14,21,28<br>11/4,11,18,25                                       |  |
| なし<br>(特別開館あり)          | 10/1,9,15,22,29<br>11/3,5,12,19,23,26                              |  |
| なし ※                    | 10/7-8                                                             |  |
| 12:00-20:00             | 10/5 11/2                                                          |  |
| ※ 10/6-8の開館時間詳細はHP参照のこと |                                                                    |  |

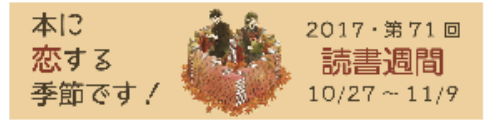

Page 2 図書館からのお知らせ

### Powder Diffraction File 2018 に更新

Powder Diffraction File (PDF2plusX) は粉末X線回折による物質の同定に使用するデータ集で す。2018版に更新しました。図書館2階の専用端末で検索してください。

カード番号,鉱物名,物質名,3強線などから検索できます。

## トピックス Topics

本学を含め、学術情報などに関する話題をお届けします。

# 図書館システムバージョンアップについて(OPAC関連) 10月4日に図書館システムのバージョンアップがありました。

蔵書検索システムOPACの画面が一部変わりました。主な変更点は次のとおりです。 【資料の検索(OPAC) URL】 https://opac.lib.tut.ac.jp/drupal/

- ① 検索結果 詳細画面に 次ページ送りボタンが付きました。
- ② 詳細画面「関連資料を探す」が右側に移りました。
- ③ 詳細画面 詳細情報の下部の「この本を借りた人はこんな本も借りています」「関連した新着資料」 のリストに書影が表示されるようになりました。(但しGoogle Booksに本の表紙データがあるもののみ)

 資料の検索 OPAC CiNii 国会図書館 私の本棚

| 本学所蔵他                                                                                                    | 大学所蔵 国内論文 国立国会図書館                                                                                                    | Google Books                                                         |                                                                          |
|----------------------------------------------------------------------------------------------------|----------------------------------------------------------------------------------------------------|----------------------------------------------------------------------|--------------------------------------------------------------------------|
| <前へ<br>1/41件<br>Pythonによる機械学習入門<br>Python<br>システム<br>東京:<br>Google                                                                  | 二ヨル キカイ ガクシュウ ニュウモン<br>ム計画研究所編<br>オーム社, 2016.11<br>Booksで詳細を見る                                                                         | 関連資料を探す<br>著者情報<br>システムは1面研究所(シ<br>ステムケイカクケン<br>キュウジョ)<br>作名<br>地域学習 | <ul> <li>2</li> <li>この図書の全国</li> <li>の大学図書館等</li> <li>の託費な見るに</li> </ul> |
| 図書       巻号情報       貸出中(返却予定: 2017/10/24)       No.     予約人数     刷年     所在     第       1     0     2017     図・<br>3 F<br>開架     3 F | 資料ID         状況         貸出区分         貸           007.1<br>SH         16000552         貸出中(返却予<br>定:<br>2017/10/24)         -         - | プログラミング(コン<br>ピュータ)<br>他のサイトで探す<br>CiNii Books                       | は他のサイト<br>CiNii Books<br>をクリック                                           |
| 予約<br>詳細情報                                                                                                    | ISBN: 9784274219634<br>NCID: BB22599548<br>番号: TRC:16059036                                                                            |                                                                      |                                                                          |
|                                                                                                    | この本を借りた人はこんな本も借りて<br>Pythonで体・・・・<br>機構<br>浅川伸一著・小高数                                                                                   | Cいます<br>()<br>()<br>()<br>()<br>()<br>()<br>()<br>()<br>()<br>()     | 1/1~-ジ                                                                   |

④ 検索画面のトップ画面に「横断検索」のタブが上部に付きました。「横断検索」のタブをクリックし て検索すると、本学所蔵・CiNii Books・CiNii Articles・JAIRO・Scopus・Google Books・国会図書館の 検索サイトを同時に検索します。検索結果は、各タブをクリックしてご覧ください。

個別のサイトごとに検索する場合は、各タブをクリックしてください。

| □□□□□□□□□□□□□□□□□□□□□□□□□□□□□□□□□□□□                                           |                                                                                                    |
|--------------------------------------------------------------------------------|----------------------------------------------------------------------------------------------------|
| 機断検索           本学所蔵           也大学所蔵           国内論文           東学所蔵           使余 | 図書館にあるかどうかのみを検索した<br>いときは、「 <b>本学所蔵」</b> タブをクリッ<br>クして検索してください。                                         |
| 高度な検索                                                                          | 開館カレンダー                                                                                                 |
| 詳細検索                                                                           | 2017年10月 >                                                                                              |
| 系推薦図書                                                                          |                                                                                                    |
| 知の泉コーナー                                                                        | 1 2 3 4 5 6 7                                                                                           |
| 林厳雄先生寄贈旧蔵図書                                                                    | 8 9 <u>10</u> 11 12 13 14                                                                               |
| 貸出回数ランキング                                                                      | 15         16         17         18         19         20         21                                    |
| 新着図書                                                                           | 22         23         24         25         26         27         28           29         30         31 |

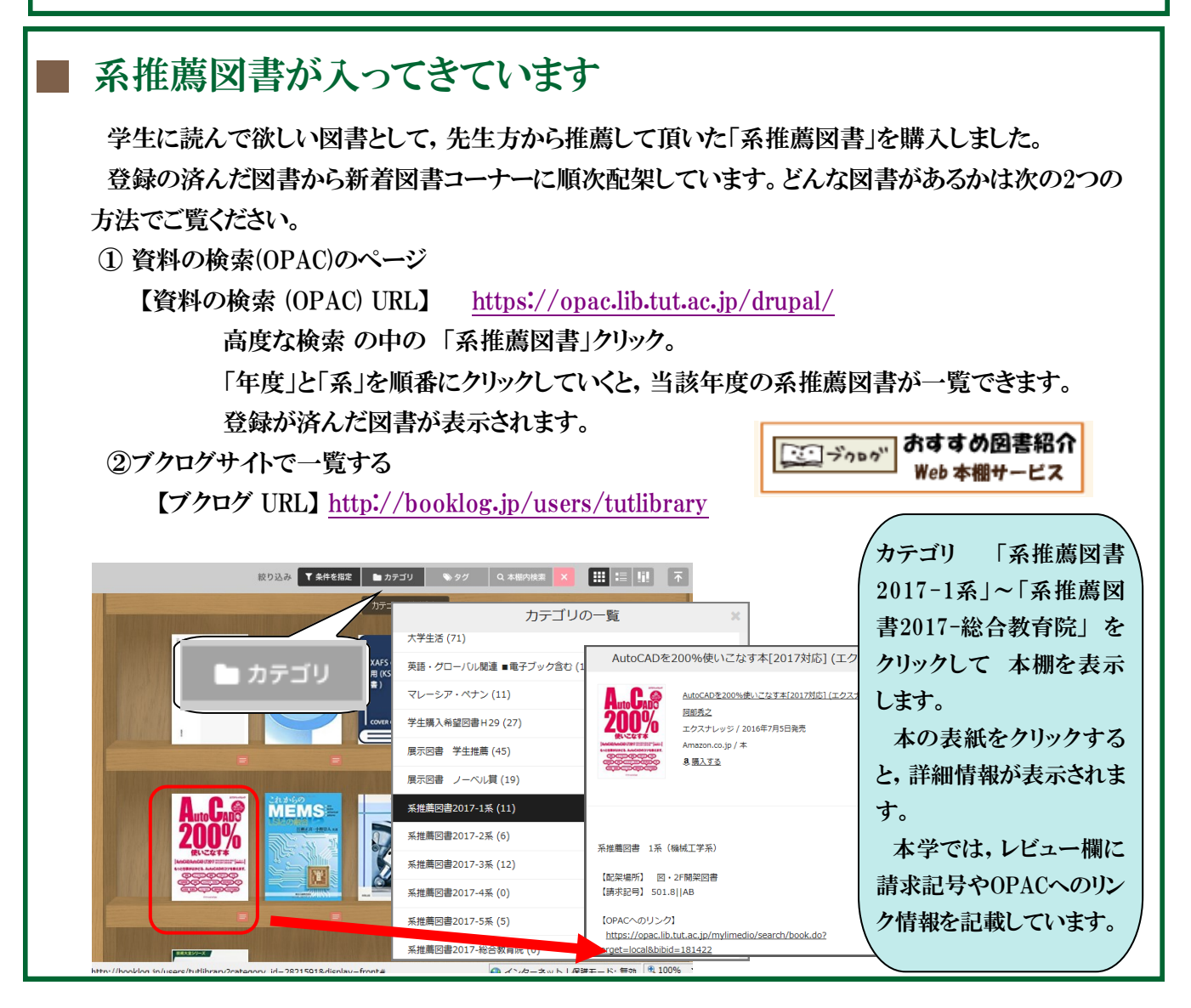

Page 4 図書館からのお知らせ

## 知って得する利用ガイド User Guide

## - 学生用購入希望図書のシステムがあります

教員の方からの推薦図書は、系推薦図書として年1回推薦していただいていますが、学生の方からの 図書館に置いて欲しい図書の希望に対しては、「学生用購入希望図書」のシステムがあります。 Webからの依頼と、用紙での依頼の2つの方法があります。

① Webからの依頼 ★図書館ホームページ>「依頼」メニュー>購入希望図書(学生)

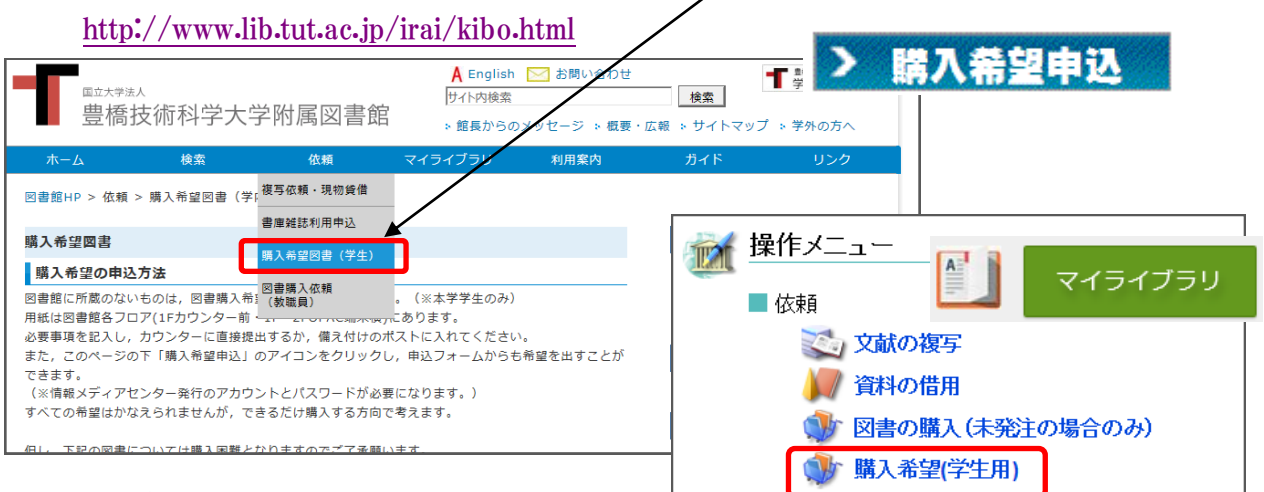

#### ★マイライブラリ

https://opac.lib.tut.ac.jp/mylimedio/portal/portal.do?lang=ja

操作メニュー 依頼 購入希望(学生用) かちも入力画面に入ることができます。

② 用紙「図書購入希望票」に記入して依頼

1・2階OPAC端末近くに、用紙「図書購入希望票」が置いてありますので、そちらに記入して隣のボック スに入れてください。購入の可・不可につ

いては、メール等で御連絡しています。

現在,平成29年度上半期に学生購入 希望で購入した図書を2階展示コーナーで 配架・展示中です。 貸出も可能です。一度ご覧ください。

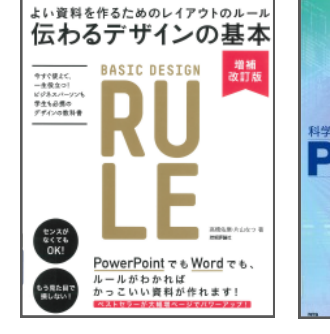

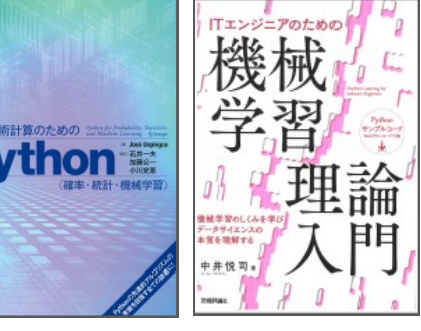

#### ※過去のお知らせは, http://www.lib.tut.ac.jp/oshirase/mail\_oshirase.html こちらのページからご覧いただけます

■国立大学法人豊橋技術科学大学 教務課 情報・図書室 内線6564 情報サービス係 附属図書館ホームページ http://www.lib.tut.ac.jp 機関リポジトリサイト https://repo.lib.tut.ac.jp ブクログサイト PC版 http://booklog.jp/users/tutlibrary

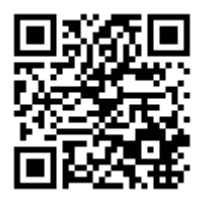

Page 4 2017.10.19